## <u>五島市防災情報提供システム(スマートフォンアプリ)インストール方法</u>

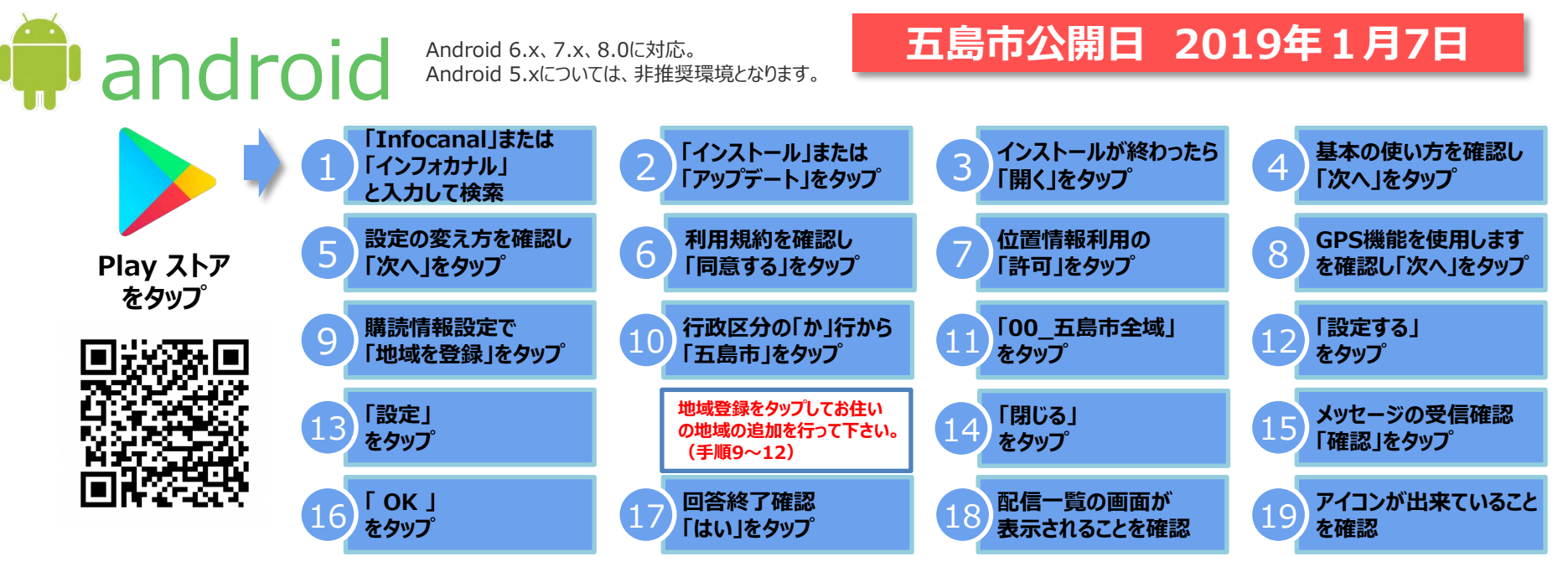

<注意> \*地域登録の際は、必ず「00\_五島市全域」とお住まいの地区を選んで下さい。 (⑩の地域登録タップで追加) \* 画面のレイアウトなどはお使いの機種やOSバージョンにより異なる場合がございますのでご注意下さい。 \* タスクから@InfoCanalアプリを消きないで下さい。 消した場合や消えていた場合は@InfoCanalアイコンをタップして立ち上げて下さい。 \* スマートホンの位置情報との連動につきましては、必要に応じてアプリ側機能のON/OFFを行って下さい。 \* Android8.00でご利用の場合、右図のように、@InfoCanalアイコンに "通知ドット"が表示されます。 これは、Andoroid8.00機能です。 本要な場合には、OS設定から @InfoCanalに対する "通知ドット"をOFFにしてください。 お問い合わせ 五島市総務課 危機管理班